## **Complete Work Event**

1. To add a Work Started event to a work order using your Axis Portal, click **Complete Work** in the History section. The New History popup is displayed.

| ete Work Cther Events 👻   🥜 Eol. |                                         |                                                                                    | 🚰 Diepstch Dsta                                                                              |
|----------------------------------|-----------------------------------------|------------------------------------------------------------------------------------|----------------------------------------------------------------------------------------------|
| Event                            | Employee                                | Time Taken                                                                         | Updated By                                                                                   |
| Dispatched                       | Waterford Janitor                       | rial                                                                               | Bill Morrow                                                                                  |
| Assigned                         | Waterford Janitor                       | rial                                                                               | Bill Morrow                                                                                  |
| Open                             |                                         |                                                                                    | Bill Morrow                                                                                  |
|                                  | Event<br>Dispatched<br>Assigned<br>Open | Event Employee<br>Dispatched Waterford Janito<br>Assigned Waterford Janito<br>Open | Event Employee Time Taken Dispatched Waterford JanitoriaL Assigned Waterford JanitoriaL Open |

- 2. Enter the date and time that work was completed.
- 3. If necessary, you can also modify the tradesperson that completed the work.
- 4. You can add any additional information in the Details section.
- 5. Enter the Time Taken using the Hours and Minutes fields.
- 6. If a Work Started event was not added beforehand, a Work Started On section is available. Enter the date and time that work was started.
- 7. If you would like to notify the tenant that work has been completed, place a checkmark beside Notify Tenant.
- 8. Click **Save** to add the Work Completed event. If a Word Started event was not previously entered into the history, it will automatically be added; the details will be calculated using the information entered for the Work Completed event.

| Date:            | 03/30/2010 📑 2:52 PM 🛩        |   |
|------------------|-------------------------------|---|
| Employee:        | Waterford Janitorial Services | ~ |
| Detals:          |                               | ~ |
| Time Taken:      | 1 Hours 0 Minutes             | 9 |
| Work Started On: | 03/30/2010 📑 1:52 PM 👻        |   |
| Notify Tenant?:  |                               |   |